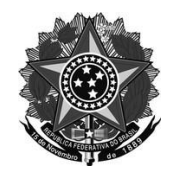

### Ministério da Educação Secretaria de Educação Profissional e Tecnológica Instituto Federal de Educação, Ciência e Tecnologia do Rio Grande do Sul *Campus* Rio Grande

# TUTORIAL DE ACESSO AO AMBIENTE VIRTUAL DE APRENDIZAGEM

Acesso ao Ambiente Virtual de Aprendizagem - AVA

- 1) Acesse o Ambiente Virtual de Aprendizagem AVA em ava.riogrande.ifrs.edu.br
- a) Clique em acessar.

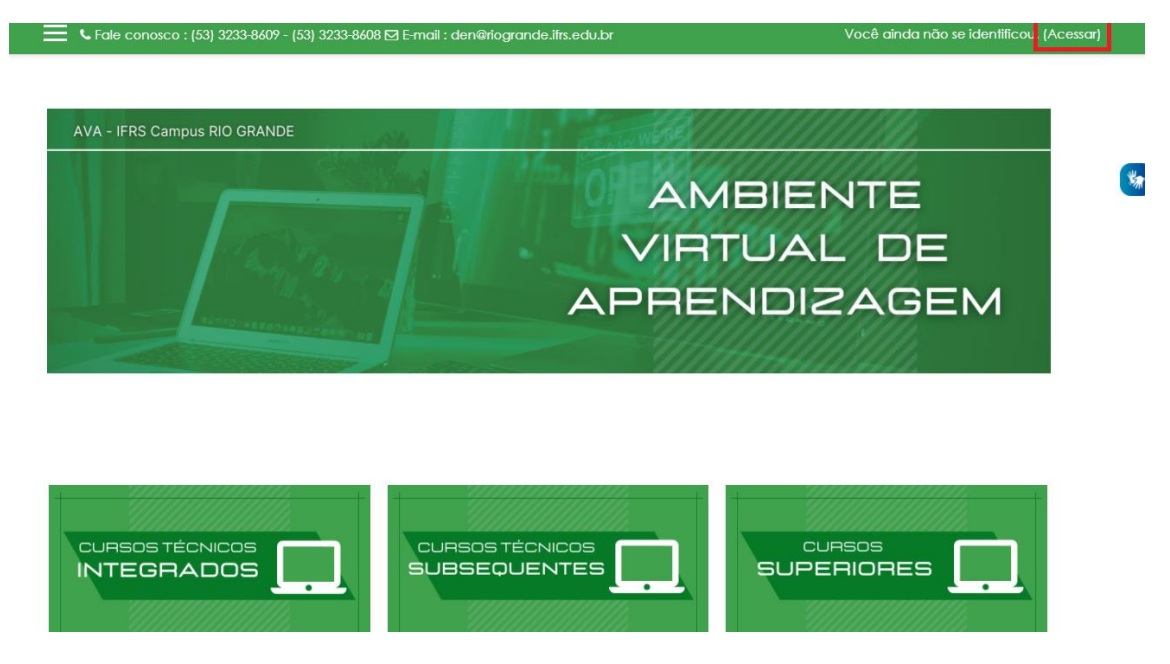

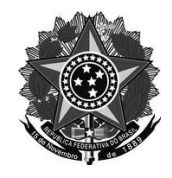

## Ministério da Educação Secretaria de Educação Profissional e Tecnológica Instituto Federal de Educação, Ciência e Tecnologia do Rio Grande do Sul *Campus* Rio Grande

b) Faça o login através da Conta Google conforme a imagem abaixo. Clicando em Autenticar usando sua conta em: GOOGLE

| Ambiente Virtual de Aprendizagem -<br>AVA |                                                              |
|-------------------------------------------|--------------------------------------------------------------|
| Identificação de usuário                  | Esqueceu o seu usuário ou<br>senha?                          |
| Senha                                     | O uso de Cookies deve ser<br>permitido no seu navegador<br>🕜 |
| Lembrar identiticação de<br>usuário       | Autenticar usando sua conta<br>em:                           |
| Acessar                                   | G Google                                                     |

c) Escolha a sua conta de e-mail de aluno para o acesso.

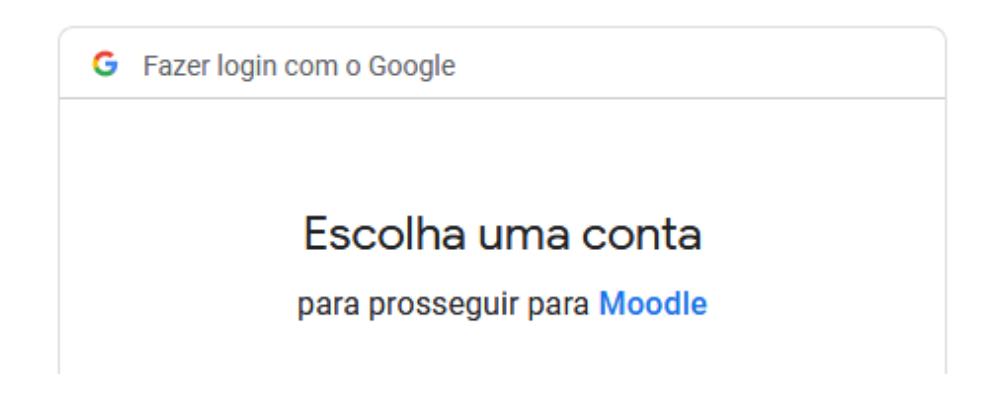

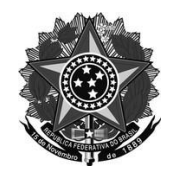

## Ministério da Educação Secretaria de Educação Profissional e Tecnológica Instituto Federal de Educação, Ciência e Tecnologia do Rio Grande do Sul *Campus* Rio Grande

3 - Você será redirecionado para o ambiente virtual e a partir daí pode escolher suas disciplinas para inscrição.

| Opções de inscrição                           |                                          |
|-----------------------------------------------|------------------------------------------|
| INFORMÁTICA                                   |                                          |
| Professor: Leonardo Bandeira Soares           |                                          |
| <ul> <li>Autoinscrição (Estudante)</li> </ul> |                                          |
|                                               | Nenhuma chave de inscrição é necessária. |
|                                               | Inscreva-me                              |

4 - Você escolhe a disciplina e para efetuar a inscrição clique no botão "Inscreva-me".

#### Um ótimo início de atividades!!